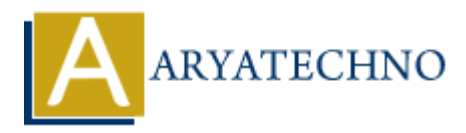

# **WordPress - Delete Users**

Topics : <u>Wordpress</u> Written on <u>December 15, 2023</u>

Deleting users in WordPress is a straightforward process. However, before you delete a user, it's important to understand that deleting a user removes their access to the site, but it does not delete the content they have created. Here's how you can delete users in WordPress:

## **Delete Users:**

### 1. Login to your WordPress Dashboard:

- Open your web browser and navigate to the login page of your WordPress site.
- $\circ\,$  Enter your username and password to log in.

#### 2. Access the Users Section:

• In the left sidebar, find and click on "Users."

### 3. View All Users:

• Click on "All Users" to see a list of all users on your site.

### 4. Select the User to Delete:

- Hover over the user you want to delete, and you'll see options like "Edit," "Delete," etc.
- $\circ\,$  Click on "Delete" below the user's username.

### 5. Confirmation:

• WordPress will ask for confirmation before deleting the user. You'll see a confirmation message indicating that deleting a user will remove them from the site.

### 6. What Happens When a User is Deleted:

- Deleting a user removes their access to the site. However, it does not delete the content they have created (e.g., posts, pages).
- $\circ\,$  Any content created by the deleted user will usually be attributed to the user with the role "Deleted User."

| 🚯 🖀 aryatechno 📮                                | 0 <b>+</b> New                                                     |                         |                           |                         | Howdy, aryatechno 📃 |
|-------------------------------------------------|--------------------------------------------------------------------|-------------------------|---------------------------|-------------------------|---------------------|
| 🚳 Dashboard                                     | Users Add New User                                                 |                         |                           | Screen Options 🔻 Help 🔻 |                     |
| 📌 Posts                                         | New user created. <u>Edit user</u>                                 |                         |                           | 8                       |                     |
| <b>9</b> ] Media                                |                                                                    |                         |                           |                         | Search Lisers       |
| Pages                                           | All (2)   Administrator (1)   Subscriber (<br>Bulk actions V Apply | Change role to V Change |                           |                         | 2 items             |
| Comments                                        | Bulk actions<br>Delete                                             | Name                    | Email 🖨                   | Role                    | Posts               |
| <ul> <li>Appearance</li> <li>Plugins</li> </ul> | Send password reset<br>aryatechno                                  | _                       | info.aryatechno@gmail.com | Administrator           | 2                   |
| 📥 Users 🗸 🗸                                     | john2023                                                           | john roy                | MANOJCOMP2006@YAHOO.CO.IN | Subscriber              | 0                   |
| All Users                                       | Edit Delete   fiew   Send password reset                           |                         |                           |                         |                     |
| Profile                                         | 🗌 Username 🗢                                                       | Name                    | Email 🗘                   | Role                    | Posts               |
| 🖋 Tools                                         | Bulk actions V Apply                                               | Change role to V Change |                           |                         | 2 items             |
| 🖽 Settings                                      |                                                                    |                         |                           |                         |                     |
| <ul> <li>Collapse menu</li> </ul>               | Thank you for creating with <u>WordPress</u> .                     |                         |                           |                         | Version 6.4.2       |

© Copyright Aryatechno. All Rights Reserved. Written tutorials and materials by <u>Aryatechno</u>